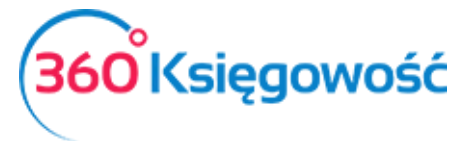

INSTRUKCJA OBSŁUGI KPIR I RYCZAŁT EWIDENCJONOWANY

# Plik DRA w 360 Księgowość

## Spis treści

| Dane wspólne    | 1 |
|-----------------|---|
| DRA w KPIR      | 2 |
| DRA w Ryczałcie | 3 |

W związku z wprowadzeniem zmian w prawie, czyli Polskiego Ładu przedsiębiorcy zostali zobligowani do wysyłania plików DRA do ZUS co miesiąc.

W naszym systemie plik DRA z danymi do ZUS można wygenerować w postaci XML, która może być przesłana do ZUS. Aby poprawnie wygenerować plik z danymi należy uzupełnić odpowiednie dane w systemie.

### Dane wspólne

W menu Ustawienia > Dane firmy > Firma należy uzupełnić dane osobowe podatnika.

| Ustawienia deklaracji podatkowej |             |                    |                |        |  |  |  |  |
|----------------------------------|-------------|--------------------|----------------|--------|--|--|--|--|
| Pełna nazwa firmy                |             |                    |                |        |  |  |  |  |
| Firma KPIR VAT                   |             |                    |                |        |  |  |  |  |
| Imię                             | Nazwisko    | Telefon kontaktowy |                |        |  |  |  |  |
| Jan                              | Kowalski    | 123456789          |                |        |  |  |  |  |
| Urząd Skarbowy (JPK)             |             | Osoba fizyczna     | Data urodzenia |        |  |  |  |  |
| URZĄD SKARBOWY W DZ              | IERŻONIOWIE | ✓ 🗹                | 1993-10-28     | 8      |  |  |  |  |
|                                  |             |                    |                | Zapisz |  |  |  |  |

Dodatkowo w menu Ustawienia > Dane firmy > Ustawienia ZUS uzupełnić 6 cyfrowy kod tytułu ubezpieczenia. Kod ten można sprawdzić w dokumentach zgłoszeniowych do ZUS lub w wykazie kodów dostępnym pod <u>tym adresem</u>.

Kod składa się z trzech elementów:

- 1. Podmiot podstawowy wraz z rozszerzeniem. Są to cztery cyfry w dwóch blokach po dwie, np. 05 10.
- 2. Ustalone bądź nieustalone prawo do emerytury lub renty. Jedna cyfra np. 0.
- 3. Stopień niepełnosprawności. Jedna cyfra np. 0.

Razem kod to na przykład 05 10 0 0 i ten numer należy uzupełnić. Dane zapisz.

360 Księgowość

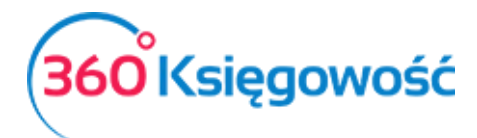

INSTRUKCJA OBSŁUGI KPIR I RYCZAŁT EWIDENCJONOWANY

| Wróć do Ustawień Dane Firmy / Ustawienia ZUS                                 |                                    |           |        |     |
|------------------------------------------------------------------------------|------------------------------------|-----------|--------|-----|
|                                                                              |                                    |           |        |     |
| Dane Właścicieli 6 cyfrowy kod tytułu ubezpieczenia Aktywny                  |                                    |           |        |     |
| Dane Współwłaściciela 051000                                                 |                                    |           |        |     |
| Opis                                                                         | Zaznacz pole, jeśli Cię to dotyczy | Miesiąc   | Rok    |     |
| Mały ZUS (wybierz ostatni miesiąc okresu ulgowego - maksymalnie 24 miesiące) |                                    | ~         |        | ~   |
| Zatrudnienie w oparciu o umowę powyżej 2100 złotych brutto                   |                                    | ~         |        | ~   |
| Opłata za dobrowolne ubezpieczenie chorobowe                                 |                                    | Styczeń 🗸 | 2018   | ~   |
| Okres od którego przysługuje zwolnienie z opłacania Funduszu Pracy.          |                                    | ~         |        | ~   |
| Składka zdrowotna dla emeryta prowadzącego działalność gospodarczą           |                                    | ~         |        | ~   |
| Dodaj                                                                        |                                    |           | Zapisz | suń |

#### DRA w KPIR

Po uzupełnieniu danych przejdź do menu Ewidencje > ZUS Przedsiębiorcy, wylicz składki za dany miesiąc.

| + Nowe wyliczenie ZUS 🧷 📋                      |                                   | Pobierz DRA PDF |
|------------------------------------------------|-----------------------------------|-----------------|
| Miesiąc                                        | Rok                               |                 |
| Luty                                           | × 2022                            | ~               |
| ZUS Przedsiębiorcy<br>Miesiąc Luty<br>Rok 2022 |                                   |                 |
| Name                                           | Opis                              | Kwota           |
| Dane Współwłaściciela                          | Ilość dni na chorobowym           | 0               |
| Dane Współwłaściciela                          | Ubezpieczenie Społeczne           | 1 124,23        |
| Dane Współwłaściciela                          | ubezpieczenie zdrowotne - liniowy | 270,90          |
| Dane Współwłaściciela                          | Fundusz Pracy                     | 87,05           |
| Dane Współwłaściciela                          | Razem                             | 1 482,18        |

Aby wyliczyć składkę zdrowotną przejdź do menu Ewidencje > PIT Przedsiębiorcy i wylicz podatek PIT. Następnie przejdź do menu Ewidencje > ZUS Składka Zdrowotna i sprawdź wyliczoną wartość składki zdrowotnej. Więcej w podręczniku na tej stronie.

| ſ | Ewidencje / ZUS Składka Zdrowotna |      |               |              |              |              |              |              |              |                |           |
|---|-----------------------------------|------|---------------|--------------|--------------|--------------|--------------|--------------|--------------|----------------|-----------|
| l |                                   |      |               |              |              |              |              |              |              |                | XLS       |
| L | Miesiąc                           | Rok  | Termin płatno | Dochód naras | Dochód miesi | Zdrowotna na | Zdrowotna do | Zdrowotna za | Wysokość skł | Dodaj płatność | Zapłacono |
| L | Luty                              | 2022 | 2022-03-20    | 0,00         | 0,00         | 690,82       | 270,90       | 0,00         | 4,90         | Dodaj płatność | 0,00      |
| L | Styczeń                           | 2022 | 2022-02-20    | 0,00         | 0,00         | 419,92       | 419,92       | 0,00         | 4,90         | Dodaj płatność | 0,00      |

Jeśli składka zdrowotna nie pojawia się to odśwież stronę używając kombinacji klawiszy Ctrl+F5 lub sprawdź powyższe działania.

Przejdź do menu Ewidencje > ZUS Przedsiębiorcy otwórz wcześniej wyliczoną składkę i użyj opcji Pobierz DRA.

360 Księgowość

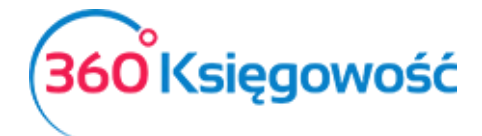

INSTRUKCJA OBSŁUGI KPIR I RYCZAŁT EWIDENCJONOWANY

| 1 | + Nowe wyliczenie ZUS | Ø | Û | $\checkmark$ |  | Pobierz DRA | P | DF |
|---|-----------------------|---|---|--------------|--|-------------|---|----|
|   |                       |   |   |              |  |             |   |    |

Plik w postaci XML zostanie pobrany na twój komputer. Aby wysłać plik do ZUS zaloguj się do platformy ePłatnik na stronie ZUS: <u>https://www.zus.pl/portal/logowanie.npi?jezyk=pl</u>.

Możesz się zalogować za pomocą epuap, podpisu kwalifikowanego lub inną możliwością zapewnioną przez portal ZUS.

Możesz również zaimportować wygenerowany plik do desktopowej wersji Płatnika jeśli masz ją zainstalowaną na własnym komputerze.

### DRA w Ryczałcie

W przypadku ryczałtu generowanie pliku DRA wygląda inaczej. W menu Ewidencje > ZUS Przedsiębiorcy należy dodać wyliczenie składek ZUS, składka zdrowotna liczona jest na podstawie przychodu i w zależności od jego wartości ZUS zdrowotny naliczany jest odpowiednio.

| Ryczałt                                          | $^{\circ \circ}_{\circ \circ}$ Pulpit $\uparrow$ Przychody | 💿 Płatności 🛛 🕁 Wydatki | , 📙 Ewidencje 🔤 Magazyn 🖶 Śro | dki Trwałe 🕂 🛞 🤶 | С, V     |
|--------------------------------------------------|------------------------------------------------------------|-------------------------|-------------------------------|------------------|----------|
| + Nowe wyliczenie ZUS                            |                                                            |                         |                               | Pobierz I        | DRA PDF  |
| Miesiac                                          |                                                            |                         | Rok                           |                  |          |
| Marzec                                           |                                                            |                         | ~ 2022                        |                  | ~        |
| ZUS Przedsiębiorcy<br>Miesiąc Marzec<br>Rok 2022 |                                                            |                         |                               |                  |          |
| Name                                             |                                                            | Opis                    |                               |                  | Kwota    |
| Jan Kowalski                                     |                                                            | Ilość dni na ch         | orobowym                      |                  | 0        |
| Jan Kowalski                                     |                                                            | Ubezpieczenie           | e Społeczne                   |                  | 1 124,23 |
| Jan Kowalski                                     |                                                            | Ubezpieczenie           | e Zdrowotne Ryczałt 1 próg    |                  | 335,94   |
| Jan Kowalski                                     |                                                            | Ubezpieczenie           | e Zdrowotne Ryczałt 2 próg    |                  | 0,00     |
| Jan Kowalski                                     |                                                            | Ubezpieczenie           | e Zdrowotne Ryczałt 3 próg    |                  | 0,00     |
| Jan Kowalski                                     |                                                            | Fundusz Pracy           | /                             |                  | 87,05    |
| Jan Kowalski                                     |                                                            | Razem                   |                               |                  | 1 547,22 |

W tym miejscu należy użyć opcji Pobierz DRA i wygenerować plik. Dalszy proces wysyłki należy wykonać poza programem według wskazań określonych powyżej w instrukcji.